# **Opsætning af Bolyguard/Scoutguard MG983 til MMS**

Med MMS opsætningen kan man sende MMS til Mail eller MMS til telefon. Der skal bruges et MMS abonnement. Vi anbefaler MMS opsætningen, det giver det bedste resultat for modtagelse af billeder.

Indsæt SD kortet i din PC eller forbind kameraet med PC'en vha. USB stikket.

Tryk på linket til Software til Bolyguard 982

Åben filen BMC CONFIG 2.0.0.8.exe

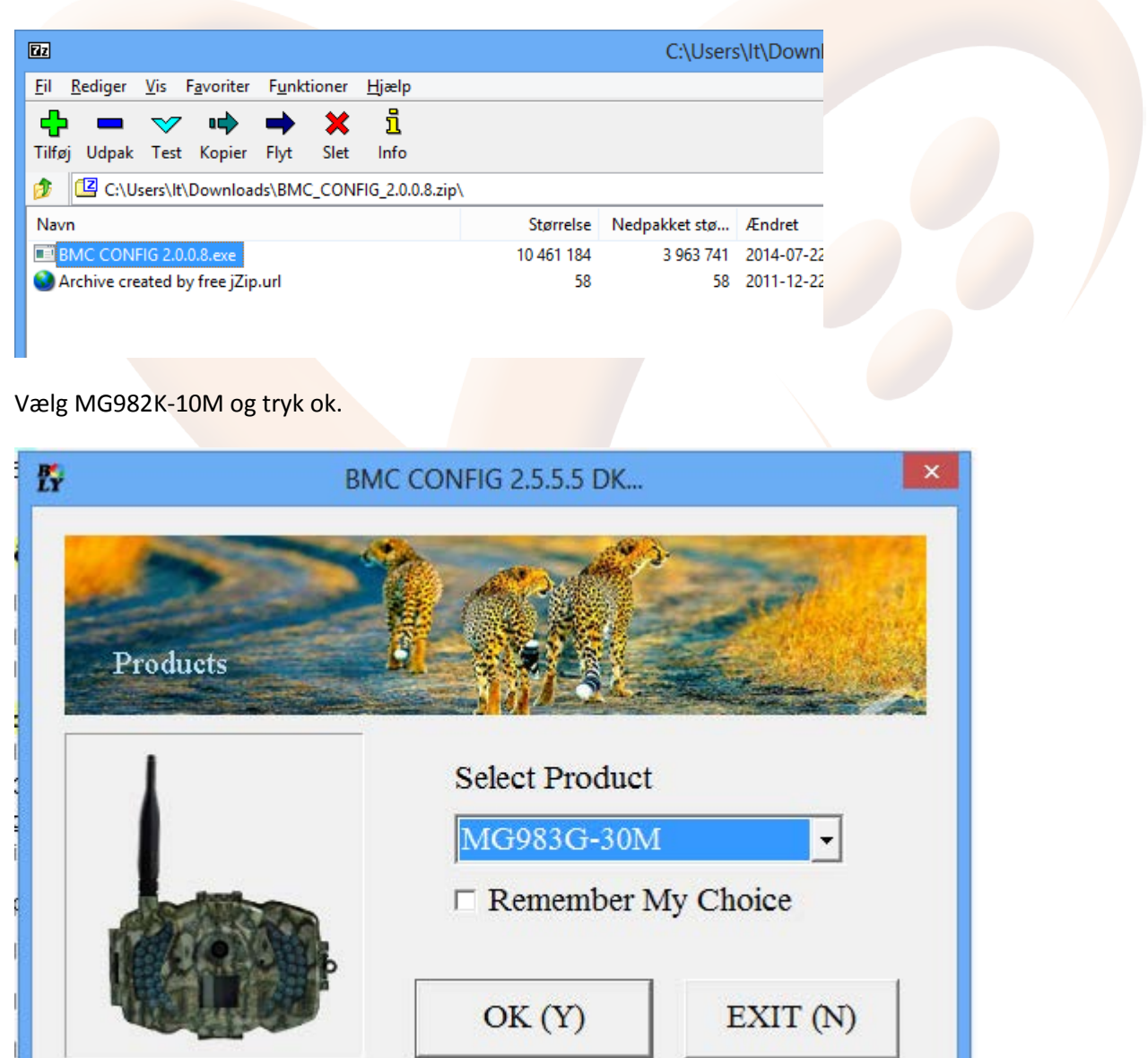

Indtast Admin nummer, det nummer, der kan styre kameraet vha. sms eller APP.

Indtast de numre eller mail, der skal modtage billederne.

Nederst ved "Attenten please..." vælg det drev som SD kortet sidder i, så du gemmer på SD drevet i stedet for på computeren. F.eks. H eller F.

Select Country vælg Others og tryk på Check WAP/Internet Parameters

| B<br>LY                                                                | BMC CONFIG : For MG983G-30M -                             |                                             |  |  |  |  |
|------------------------------------------------------------------------|-----------------------------------------------------------|---------------------------------------------|--|--|--|--|
|                                                                        | Boly Media Communications Co., Ltd. (BMC)                 |                                             |  |  |  |  |
|                                                                        | WAP / Internet Setting                                    | Camera Setting                              |  |  |  |  |
|                                                                        | Select Country Select Operator                            | Click "Default Setting" button if you don't |  |  |  |  |
|                                                                        | China HongKong ^ DLG ^                                    | know how to modify camera parameters !      |  |  |  |  |
|                                                                        | CyprusGREENTELCzech RepublicTDCDenmarkTELENORFinlandTELIA | Default Setting (D)                         |  |  |  |  |
|                                                                        | Check WAP / Internet Parameters (L)                       | Change Setting (C)                          |  |  |  |  |
|                                                                        | Customer Informat                                         | ion Setting                                 |  |  |  |  |
|                                                                        | AdminNumber : 004542154096 Receiv                         | e Email 1 : It@tarp.dk *                    |  |  |  |  |
|                                                                        | Phone Number 2 : Receiv                                   | e Email 2 :                                 |  |  |  |  |
|                                                                        | Phone Number 3 : Receiv                                   | e Email 3 :                                 |  |  |  |  |
|                                                                        | Phone Number 4 : Receiv                                   | e Email 4 :                                 |  |  |  |  |
| Attention Please , The Data Above Will Be Saved In The Following File: |                                                           |                                             |  |  |  |  |
|                                                                        | G:\GSM\MG983G-30M.TXT                                     | <b>-</b>                                    |  |  |  |  |
|                                                                        | SAVE (Y)                                                  | EXIT (N)                                    |  |  |  |  |

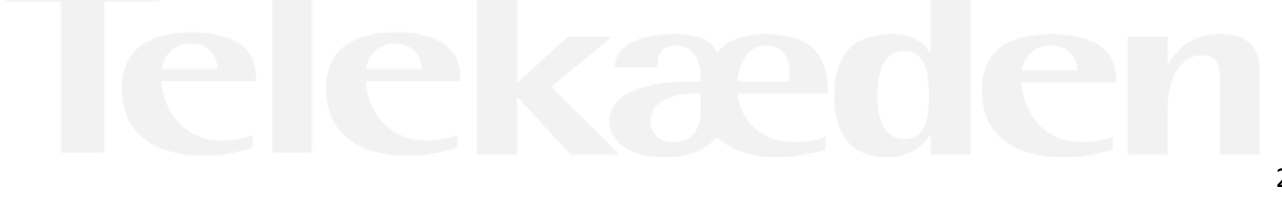

#### Indstillingerne for MMS for Greentel/Telekæden simkort

MMS URL: <u>http://mms.telia.dk</u> MMS APN: mmssp Port: 8080 MMS IP: 193.209.134.131

Selvom man ikke skal bruge parametrene inder internet setting, så skal de udfyldes. De kan bare udfyldes tilfældigt

|                                                                                                 | WA                    | Р/ | Internet Parameters |                         | ×  |  |
|-------------------------------------------------------------------------------------------------|-----------------------|----|---------------------|-------------------------|----|--|
| Current WAP / Internet Parameters As Follows, You Can Modify Highlighted 4 Items If Necessary ! |                       |    |                     |                         |    |  |
|                                                                                                 | WAP Setting           |    | In                  | itemet Setting          |    |  |
| MMS URL :                                                                                       | http://mms.telia.dk   | *  | SEND EMAIL ADDR :   | vildkamera@jagt-jakt.dk | *  |  |
| MMS APN :                                                                                       | mmssp PORT : 8080     | *  | SEND EMAIL PWD :    | *****                   | *  |  |
| MMS IP :                                                                                        | 193 . 209 . 134 . 131 | *  | SEND EMAIL SERVER : | send.one.com            | *  |  |
| ACCOUNT :                                                                                       |                       |    | GPRS APN :          | websp PORT : 465        | *  |  |
| PASSWORD :                                                                                      |                       |    | GPRS ACCOUNT :      |                         |    |  |
|                                                                                                 | CLEAR PARAMETERS (C)  |    | GPRS PASSWORD :     |                         |    |  |
|                                                                                                 | OK (Y)                |    | Cancel (            | N) Advanced (           | V) |  |

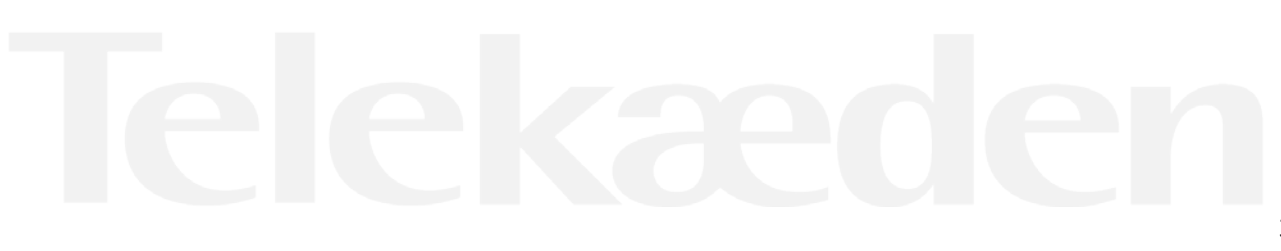

| agi<br><u>/ilc</u> | WAP / Intern<br>Select Country      | net Setting<br>Select Operator | Camera Setting<br>Click "Default Setting" button if you don't |  |  |
|--------------------|-------------------------------------|--------------------------------|---------------------------------------------------------------|--|--|
| o                  | Switzerland ^<br>UK                 |                                | know how to modify camera parameters !                        |  |  |
| <u>ier</u>         | Ukraine<br>USA<br>Others            |                                | Default Setting (D)                                           |  |  |
| da<br>ITE<br>ER    | Check WAP / Internet Parameters (L) |                                | Change Setting (C)                                            |  |  |

#### **Change Settings:**

PIR interval skal være på mindst 2 minutter, så kameraet kan nå at sende et billede før det sender et nyt

Photo Burst: Hvor mange billeder kameraet tager hver gang. Kameraet kan tage 3 billeder på en gang, men kun det sidste billede bliver sendt til telefonen/mail

SMS Control: sættes til On, hvis man vil kunne sende sms beskeder til kameaet

Send to: Her vælges Phone [MMS] eller Email[MMS], så modtager man enten billedet som MMS på telefonen eller mail. Kameraet kan ikke begge dele

Send mode: Instant, max 99. Det betyder den sender billede, når der er bevægelse foran. Hvis man ønsker at sende et test billede, skal det sættes til manual, når test billedet er taget, skal man huske at ændre indstil til instant igen, dette kan gøres direkte i kameraet.

Man kan ikke sende video, så Camera mode skal stå til Photo.

Ønsker man billeder på MMS til mail, så kan ændringen laves i kameraet

| Camera Setting ×                           |                                                               |  |  |  |  |  |
|--------------------------------------------|---------------------------------------------------------------|--|--|--|--|--|
| Language English  Camera Mode              | Photo  Security Mode OFF Camera Position OFF                  |  |  |  |  |  |
| Time Lapse OFF                             | Normal   PIR Interval 20 Sec   SMS Control ON                 |  |  |  |  |  |
| Photo Size 30M   Photo Burst               | 1 Photo • Video Size 1920*1080 • Video Length 10 Sec •        |  |  |  |  |  |
| Game Call OFF                              |                                                               |  |  |  |  |  |
| Add Audio You can click the left button to | add audio file if GameCall is ON ! 22-11-2016 v 11:09:53      |  |  |  |  |  |
| Work Hour OFF   Start Time                 | 00 <u>·</u> : 00 <u>·</u> Stop Time 00 <u>·</u> : 00 <u>·</u> |  |  |  |  |  |
| Work Day                                   | Send To Send Mode                                             |  |  |  |  |  |
| 🗹 Select All 🔽 Sunday                      | Phone [MMS]     C Manual                                      |  |  |  |  |  |
| 🖙 Monday 🖙 Tuesday                         | ○ Email [MMS] ○ Daily Report Send Time : 00 - : 00 -          |  |  |  |  |  |
| 🔽 Wednesday 🖾 Thursday                     | ⊂ Email [GPRS]                                                |  |  |  |  |  |
| 🔽 Friday 🔽 Saturday                        | c Call c Off                                                  |  |  |  |  |  |
| OK                                         | (Y) Cancel (N)                                                |  |  |  |  |  |

| 2                               | Attention Please ,The Data Above Will Be Saved In The Following File: |   |  |
|---------------------------------|-----------------------------------------------------------------------|---|--|
| i <u>98</u><br>tni<br><u>←8</u> | SAVE (Y) EXIT (N)                                                     | R |  |
| нп                              |                                                                       |   |  |

Husk at vælge det drev, hvor SD kortet sidder, så der ikke gemmes på computeren

## Tag kameraet i brug

Sæt nu SD kortet tilbage i kameraet, tænd kameraet på set up, kameraet skriver nu succesful opdated.

Kameraet finder signal, der skal helst være mindt 3 streger, derudover skal der stå 26866 eller telia i displayet

Sæt det nu på ON, så tager kameraet billeder, når der er bevægelse foran.

# Tag et test billede

Sæt kameraet på set up, vent til der er fundet signal og der står 23866 eller Telia i dsiplay.

Tryk på "menu" gå hen til fanen "e" ved at yrkke på pil op og dernæst til højre to gange

"Send metode" ændres fra "Straks sending" til "manuelt" ved at trykke på pilen til højre, til der står manuelt, tryk på "OK". Tryk på Menu for at komme ud

Tryk på knappen "shot" for at tage et billede.

Tryk på knappen "play" for at vise billedet, tryk på menu, så står der Afspil- semd til "telefon MMS" eller "mail MMS" tryk på "ok" knappen.

Der bliver nu tælt op fra 1-10, det tager ca 1-1½ minut, så står der "succesfull send". Billedet er nu afsendt.

For at tage kameraet i brug, så skal indstillingerne ændres fra "manuelt" til "straks sending"

Tryk på "menu" gå hen til fanen "e" ved at yrkke på pil op og dernæst til højre to gange

"Send metode" ændres fra "manuelt" til "straks <mark>sendin</mark>g" ved at trykke på pilen til højre, til der står straks sending, tryk på "OK". Tryk på Menu for at komme ud og sæt kameraet på "on"

#### Når kameraet løbet tør for strøm

Når kameraet løbet tør for strøm og du har skiftet batterier, så ændrer indstillingerne sig for afsendelse af billede fra straks sending til manuelt. Du skal derfor ændre indstillingerne tilbage til Straks sending.

Så for at tage kameraet i brug igen, så skal indstillingerne ændres fra "manuelt" til "straks sending"

Tryk på "menu" gå hen til fanen "e" ved at trykke på pil op og dernæst til højre to gange

"Send metode" ændres fra "manuelt" til "straks sending" ved at trykke på pilen til højre, til der står straks sending, tryk på "OK". Tryk på Menu for at komme ud og sæt kameraet på "on"

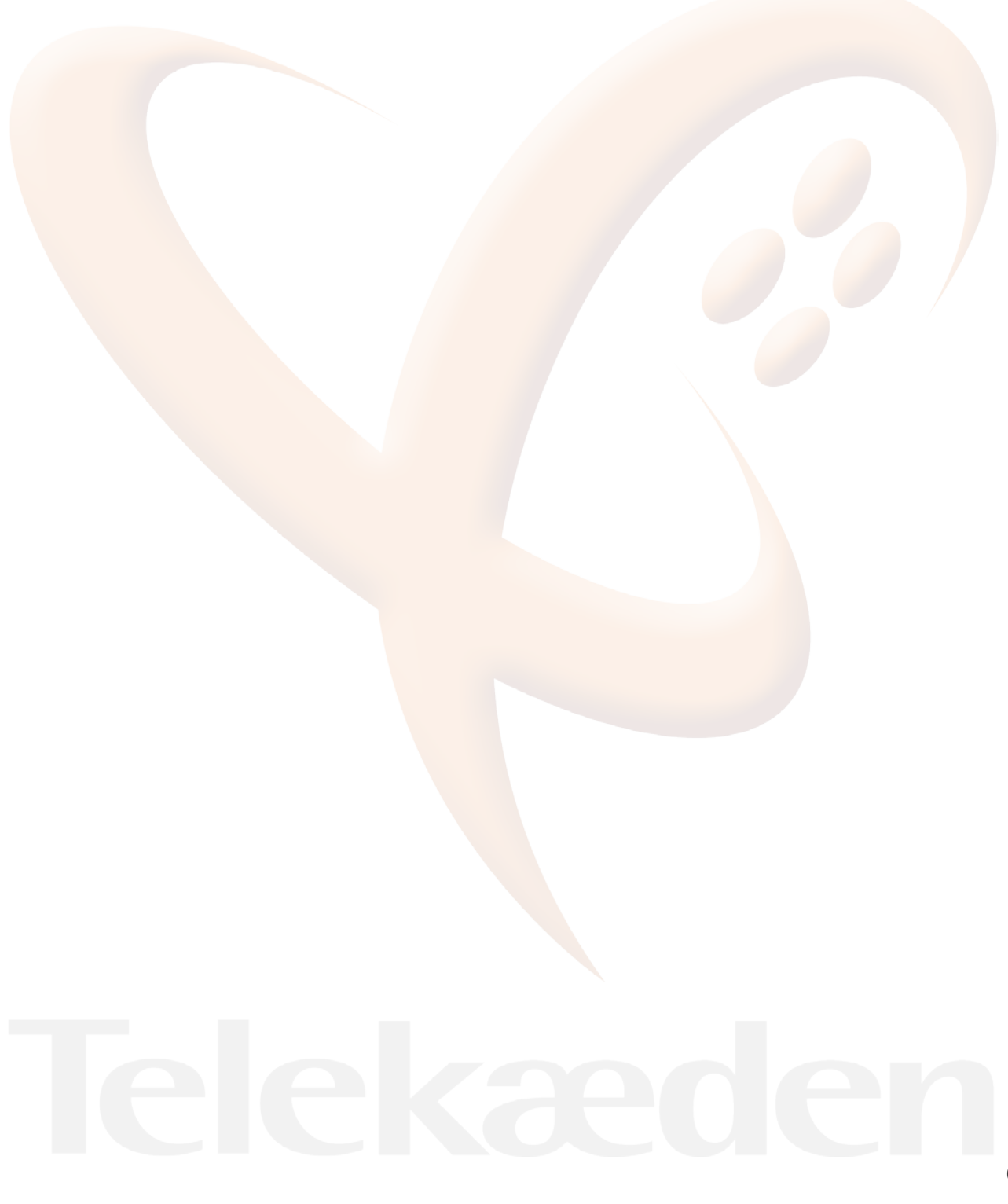